DEUTSCHE BÖRSE GROUP

Deutsche Börse Member Section

# **Member Section**

Software Selection User Guide February 2025

### Table of Content

| 1.  | Introduction                                                | . 3 |
|-----|-------------------------------------------------------------|-----|
| 1.1 | Aim of the guide                                            | .3  |
| 1.2 | Technical requirements                                      | .3  |
| 2.  | Software Selection                                          | . 4 |
| 3.  | Deactivation/Reactivation of the Selected Software          | 19  |
| 4.  | Import functionality to import software from another entity | 25  |

### Member Section Software Selection User Guide

#### 1. Introduction

The Member Section serves as a portal solution for customers across almost all business segments of Deutsche Börse Group. It is the primary access point for clients to engage with Deutsche Börse and interact with our service

Please note, the information in this document is subject to change without notice. Please make sure to always use the latest version available on the following website: <u>Member Section Support</u>.

#### 1.1 Aim of the guide

This guide is here to help you use the Software Selection functionality available in the Member Section with detailed step by step instructions for:

- Selecting third-party software
- Deactivating/revoking the selected software
- Importing software

#### **1.2 Technical requirements**

To familiarize yourself with the technical requirements for the Member Section, please visit the following link for more details: Technical requirements.

For a list of known limitations please refer to the following webpage: Member Section Support.

4

### Member Section Software Selection

#### 2. Software Selection

To have access to the Software Selection app, the user is required to have an active Member Section account and respective Member Section permissions. For the ISVs to view this app, the registration via ISV Registration app should be successfully completed.

For more information regarding the ISV Registration process, please refer to the respective guide: <u>ISV</u> <u>Registration User Guide.pdf</u>

To be selectable, the software must first be registered in the system by the software owner. For more information regarding the Software Registration process, please refer to the respective guide: <u>Software Registration User Guide.pdf</u>

5

v

#### Step 1

- Access the Member Section via: https://membersection.deutsche-boerse.com
- Click on LOGIN. Example below (Fig 1):

| GROOP                                                                                                    |                                                                                                    | LUGIN REGISTER CONTAC                                                                                                    | CT |
|----------------------------------------------------------------------------------------------------|----------------------------------------------------------------------------------------------------|----------------------------------------------------------------------------------------------------|----|
| Member Section<br>Welcome to the Deutsche Börse Group client<br>portal!<br>Learn more V                                                                                                    |                                                                                                    |                                                                                                    |    |
|                                                                                                    |                                                                                                    |                                                                                                    |    |
| ervices<br>embers can make use of the following services in the Membe                                                                                                    | er Section.                                                                                                    |                                                                                                    |    |
| ervices<br>embers can make use of the following services in the Membe                                                                                                    | er Section.                                                                                                    | Ê                                                                                                    |    |
| ervices<br>embers can make use of the following services in the Member<br>Company Administration                                                                                                    | er Section.                                                                                                    | E<br>Trading & Clearing Admin                                                                                                    |    |
| ervices<br>embers can make use of the following services in the Member<br>Company Administration<br>Access onboarding services for disclosed clients, use<br>the manual upload service for algoID data and client<br>reference data and much more.              | er Section.<br><b>EEE</b><br><b>Technical Connection</b><br>View and change your technical connections to the<br>Deutsche Börse. Request changes to the infrastructure<br>of your organization or create and maintain technical<br>incident tickets.                   | <b>Trading &amp; Clearing Admin</b><br>Manage applications for trader admissions, qualifie<br>back-office staff (QBO) and qualified clearing staff<br>(QCS) or view and create GUI user IDs. | ed |
| ervices<br>embers can make use of the following services in the Member<br>Company Administration<br>Access onboarding services for disclosed clients, use<br>the manual upload service for algoID data and client<br>reference data and much more.              | er Section.<br><b>Decision</b><br>Wiew and change your technical connections to the<br>Deutsche Börse. Request changes to the infrastructure<br>of your organization or create and maintain technical<br>incident tickets.                                             | E<br>Trading & Clearing Admin<br>Manage applications for trader admissions, qualifie<br>back-office staff (QBO) and qualified clearing staff<br>(QCS) or view and create GUI user IDs.       | ed |
| ervices<br>embers can make use of the following services in the Member<br>Company Administration<br>Access onboarding services for disclosed clients, use<br>the manual upload service for algoID data and client<br>reference data and much more.<br>Nurvoices | er Section.<br><b>Decision</b><br><b>Technical Connection</b><br>View and change your technical connections to the<br>Devise Börse. Request changes to the infrastructure<br>of your organization or create and maintain technical<br>incident tickets.<br><b>ELE:</b> | E<br>Trading & Clearing Admin<br>Manage applications for trader admissions, qualifie<br>back-office starf (CBO) and qualified clearing staff<br>(QCS) or view and create GUI user IDs.       | ed |

Fig 1: Member Section Login page

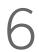

- Please enter your login credentials (email address and password).
- Click on LOG IN. Example below (Fig 2):

| DEUT:<br>GROU | SCHE BÖRSE<br>IP                                                                                                    | $(\times)$ |
|---------------|----------------------------------------------------------------------------------------------------|------------|
|               |                                                                                                    |            |
|               | Member Section Login                                                                                                    |            |
|               | Username<br>Enter username                                                                                                    |            |
|               | Password     Forgot your password?       Enter password     Image: Comparison of the second second |            |
|               | LOG IN                                                                                                    |            |
|               | Don't have an account? Sign up now                                                                                                    |            |
|               |                                                                                                    |            |
|               |                                                                                                    |            |
|               | Need support? Feel free to contact us.                                                                                                    |            |

Fig 2: Member Section Login page

- Please select COMPANY ADMINISTRATION on the left-hand navigation. (1)
- Click the tile 'Software Administration'. (2) Example below (Fig 3):

| DEUTSCHE BÖRSE<br>GROUP           |                       |                                                |                            | Logged In as                      |      |  |
|-----------------------------------|-----------------------|------------------------------------------------|----------------------------|-----------------------------------|------|--|
| ≡ ゐ                               |                       |                                                |                            |                                   | Q DE |  |
| Age Central Coordinator           | Company Administratio | _                                              |                            |                                   |      |  |
| ∞a Technical Connection           | Company Administratio | "                                              |                            |                                   |      |  |
| A Trading&Clearing Administration | i r                   | <b>[[</b> ]                                    |                            | <b>La</b>                         |      |  |
| Company Administration            | 1                     |                                                |                            |                                   |      |  |
| A Invoices                        |                       | Short Code ID / Algo ID Upload GUI             | Legal Entity               | Identifier (LEI)                  |      |  |
| i≣ eListing                       |                       | Unload service for manual unload of Short Code | Submit or change Le        | gal Entity Identifier and         |      |  |
| Resources                         |                       | ID and Algo ID data.                           | access ch                  | ange history                      |      |  |
| Reports                           |                       |                                                |                            |                                   |      |  |
|                                   |                       |                                                |                            |                                   |      |  |
|                                   |                       |                                                |                            |                                   | 1    |  |
|                                   | ſ                     |                                                | •                          |                                   |      |  |
|                                   |                       |                                                |                            |                                   |      |  |
|                                   |                       | ISV Administration                             | Software A                 | dministration                     | 2    |  |
|                                   |                       | Ophoarding & Admin for Vandors                 | Software Regist            | Software Registration & Selection |      |  |
|                                   |                       |                                                | Contrare response          |                                   |      |  |
|                                   |                       |                                                |                            |                                   |      |  |
|                                   | l                     |                                                |                            |                                   |      |  |
|                                   |                       |                                                |                            |                                   | -    |  |
|                                   |                       |                                                | E .                        |                                   |      |  |
|                                   |                       |                                                |                            |                                   |      |  |
|                                   |                       | Eurex ISV Pu                                   | blication Administration   |                                   |      |  |
|                                   |                       | Publich convices                               | as an Independent Software |                                   |      |  |
|                                   |                       | Vendor (ISV                                    | ) on the Eurex Webpage     |                                   |      |  |
| Company Contacts                  |                       |                                                |                            |                                   |      |  |
| DBAG Contacts                     |                       |                                                |                            |                                   |      |  |
| 🖉 User Guides                     |                       |                                                |                            |                                   |      |  |
| E Contact Us                      |                       |                                                |                            |                                   |      |  |
|                                   |                       | Imprint Data Privacy Technical Require         | ements Terms of Use        |                                   |      |  |

Fig 3: Software Administration selection

• Click the Software Selection tile to start the software selection process. Example below (Fig 4):

| DEUTSCHE BÖRSE<br>GROUP           |                                                  | Logged In as                                    |
|-----------------------------------|--------------------------------------------------|-------------------------------------------------|
| ≡ ゐ                               |                                                  | Q DE                                            |
| & Central Coordinator             | Compose Administration / Software Administration |                                                 |
| ନ୍ଦ୍ର Technical Connection        | Company Administration / Soltware Administration |                                                 |
| ♂ Trading&Clearing Administration |                                                  |                                                 |
| Company Administration            |                                                  |                                                 |
| S Invoices                        | Software Registration                            | Software Selection                              |
| i≣ eListing                       | Pagister vendor & self-developed software        | Select the software used to connect to the DBAG |
| Resources                         |                                                  | platforms                                       |
| C Reports                         |                                                  |                                                 |
|                                   |                                                  |                                                 |
|                                   |                                                  |                                                 |
|                                   |                                                  |                                                 |
|                                   |                                                  |                                                 |
|                                   |                                                  |                                                 |
|                                   |                                                  |                                                 |
|                                   |                                                  |                                                 |
|                                   |                                                  |                                                 |
|                                   |                                                  |                                                 |
|                                   |                                                  |                                                 |
|                                   |                                                  |                                                 |
|                                   |                                                  |                                                 |
|                                   |                                                  |                                                 |
|                                   |                                                  |                                                 |
|                                   |                                                  |                                                 |
| Company Contacts                  |                                                  |                                                 |
| DBAG Contacts                     |                                                  |                                                 |
| 🖉 User Guides                     |                                                  |                                                 |
| E Contact Us                      |                                                  |                                                 |
|                                   | Imprint Data Privacy Technical Requiren          | nents Terms of Use                              |

Fig 4: Software Selection tile

### 9

#### Step 5

• Click the SELECT SOFTWARE button to select new software. Example below (Fig 5):

| DEUTSCHE BÖRSE<br>GROUP    | Logged In as A                                                                                                    |
|----------------------------|----------------------------------------------------------------------------------------------------|
| ≡ ゐ                        | Q DE 🖈 🕐                                                                                                    |
| 8∕∕ Central Coordinator    | Selected Software Overview                                                                                                    |
| ନ୍ଦ୍ଧ Technical Connection |                                                                                                    |
| Company Administration     | Selected Software Overview                                                                                                    |
| S Invoices                 | Software Name & ID Market Business Origin Owner Sel. Selection Software Area Origin Owner Environment Status Status Actions Status |
| Resources                  | At the moment, no software is selected. Please start the selection process.                                                        |
|                            |                                                                                                    |
| Company Contacts           |                                                                                                    |
| DBAG Contacts              |                                                                                                    |
| 🖉 User Guides              |                                                                                                    |
| Contact Us                 |                                                                                                    |
|                            | Imprint Data Privacy Technical Requirements Terms of Use                                                                           |

Fig 5: Select Software button

- In SELECTION Details view, you can specify the Market, the Software Owner, the Software ID/Name, the Environment and the Hosting options (1). Selected Environments and Selected Hostings can be edited based on the original registration.
- Please make sure to select the correct entries for your software usage. In SOFTWARE DETAILS view, you can find the highlighted details related to Business Area, Registered Environments and Registered Hosting (2).
- After ensuring that everything is correct, click on SAVE to submit your request. Example below (Fig 6):

| ~              | DEUTSCHE BÖRSE<br>GROUP |                   |                          |                              | Logged In as  |     |   |   |      |      | 8   |
|----------------|-------------------------|-------------------|--------------------------|------------------------------|---------------|-----|---|---|------|------|-----|
| ≡              | â                       |                   |                          |                              |               |     |   | q | DE   | ☆    | ?   |
| <sup>v</sup> a | Technical Connection    | <                 |                          |                              |               |     |   |   |      |      |     |
| 4              | Company Administration  |                   |                          |                              |               |     |   |   |      |      |     |
| \$ <u>8</u>    | Invoices                | Selection Details |                          |                              |               |     |   |   |      |      |     |
|                | Resources               |                   | *Market-                 | Eurex Clearing V             |               |     |   |   |      |      |     |
|                |                         |                   | *Software Owner:         | ISV Registration Test GmbH   | ~             |     |   |   |      |      |     |
|                |                         |                   | *Software:               | 41499 / Real Software        | ~             |     |   |   |      |      |     |
|                |                         |                   | *Selected Environments:  | Production × Enter Environme | ent           | ~ 0 | 1 |   |      |      |     |
|                |                         |                   | *Selected Hostings:      | Hosted/Cloud service x       |               | ~ 0 |   |   |      |      |     |
|                |                         | Software Details  |                          |                              |               |     |   |   |      |      |     |
|                |                         |                   |                          |                              |               |     |   |   |      |      |     |
|                |                         |                   | Business Area:           | Clearing Open Access Tra     | ading         |     |   |   |      |      |     |
|                |                         |                   | Registered Environments: | Production Simulation        | 2             |     |   |   |      |      |     |
|                |                         |                   | Registered Hostings:     | Hosted/Cloud service On pre  | emise         |     |   |   |      |      |     |
|                |                         |                   |                          |                              |               |     |   |   |      |      |     |
|                |                         |                   |                          |                              |               |     |   |   |      |      |     |
|                |                         |                   |                          |                              |               |     |   |   |      |      |     |
|                |                         |                   |                          |                              |               |     |   |   |      |      |     |
|                |                         |                   |                          |                              |               |     |   |   |      |      |     |
|                |                         |                   |                          |                              |               |     |   |   |      |      |     |
|                |                         |                   |                          |                              |               |     |   |   |      |      |     |
|                |                         |                   |                          |                              |               |     |   |   |      |      |     |
|                | Commence Combrate       |                   |                          |                              |               |     |   |   |      |      |     |
| 0              | DRAC Contacts           |                   |                          |                              |               |     |   |   |      |      |     |
| ப<br>வ         | Llear Guidas            |                   |                          |                              |               |     |   |   |      |      |     |
| F              | Contact Us              |                   |                          |                              |               |     |   |   | Cano | el S | ave |
|                |                         |                   | Imprint Data Privacy     | Technical Requirements       | Terms of Lise |     |   |   |      |      |     |

Fig 6: Software Selection Details view

- A successful confirmation message will follow.
- Click on OK. Example below (Fig 7):

| ~        | DEUTSCHE BÖRSE<br>GROUP |                   |                                |                                      | Logged In as  |   |   |      |    | 8    |
|----------|-------------------------|-------------------|--------------------------------|--------------------------------------|---------------|---|---|------|----|------|
| =        |                         |                   |                                |                                      |               |   |   |      |    |      |
| °Ω       | Technical Connection    | <                 |                                |                                      |               |   |   |      |    |      |
| 4        | Company Administration  |                   |                                |                                      |               |   |   |      |    |      |
| S.C.     | Invoices                | Selection Details |                                |                                      |               |   |   |      |    |      |
|          | Resources               |                   | *Market:                       | Eurex Clearing V                     |               |   |   |      |    |      |
|          |                         |                   | *Software Owner:               | ISV Registration Test GmbH           | ~             |   |   |      |    |      |
|          |                         |                   | *Software:                     | 41499 / Real Software                | ~             |   |   |      |    |      |
|          |                         |                   | *Selected Environments:        | Production × Enter Environme         |               | ~ | 0 |      |    |      |
|          |                         |                   | *Selected Hostings:            |                                      |               |   | 0 |      |    |      |
|          |                         |                   |                                |                                      |               |   |   |      |    |      |
|          |                         | Software Details  |                                |                                      |               |   |   |      |    |      |
|          |                         |                   |                                | <ul> <li>Success</li> </ul>          |               |   |   |      |    |      |
|          |                         |                   | Your request will be forwarder | d for approval to the respective sof | ftware owner. |   |   |      |    |      |
|          |                         |                   |                                |                                      |               |   |   |      |    |      |
|          |                         |                   |                                |                                      | ОК            |   |   |      |    |      |
|          |                         |                   |                                |                                      |               |   |   |      |    |      |
|          |                         |                   |                                |                                      |               |   |   |      |    |      |
|          |                         |                   |                                |                                      |               |   |   |      |    |      |
|          |                         |                   |                                |                                      |               |   |   |      |    |      |
|          |                         |                   |                                |                                      |               |   |   |      |    |      |
|          |                         |                   |                                |                                      |               |   |   |      |    |      |
|          |                         |                   |                                |                                      |               |   |   |      |    |      |
|          | Company Contacts        |                   |                                |                                      |               |   |   |      |    |      |
|          | DBAG Contacts           |                   |                                |                                      |               |   |   |      |    |      |
| an<br>Su | User Guides             |                   |                                |                                      |               |   |   |      |    |      |
| -        | Contact Us              |                   |                                |                                      |               |   |   | Cano | el | Save |
|          |                         |                   |                                |                                      |               |   |   |      |    |      |

Fig 7: Software Selection successful request message

- Under the SELECTED SOFTWARE OVERVIEW page, you can see that the selected Software is marked with REQUESTED status, waiting for the software owner's approval.
- By clicking on REVOKE REQUEST, you can cancel your selection request before it is approved or rejected by the software owner.
   Examples below (Fig 8):

| DEUTSCHE BÖRSE<br>GROUP    |                                  |                   |                                         |        |                               | Logged In as              |              |                | 8                    |
|----------------------------|----------------------------------|-------------------|-----------------------------------------|--------|-------------------------------|---------------------------|--------------|----------------|----------------------|
| ≡ ⋒                        |                                  |                   |                                         |        |                               |                           |              |                | Q DE 🛧 🕐             |
| ିନ୍ଦୁ Technical Connection | <                                |                   |                                         | Sele   | ected Software Ov             | verview                   |              |                |                      |
| Company Administration     | Selected Software Overview       |                   |                                         |        |                               |                           |              | Select Soft    | ware Import Software |
| S Invoices                 |                                  |                   | Business                                |        |                               | Sel                       | Selection -  | Software -     |                      |
| Resources                  | Software Name & ID               | Market            | Area                                    | Origin | Owner                         | Environment               | Status       | Status ?       | Actions 😮            |
|                            | <b>DO NOT TOUCH</b><br>59250     | Eurex             | Trading                                 | Vendor |                               | Simulation                | Denied       | Selectable     | Request again >      |
|                            | Mega SOFTware<br>29893           | Eurex             | Clearing,<br>Open<br>Access,<br>Trading | Vendor |                               | Simulation                | Not Selected | Not selectable | C Reactivate →       |
|                            | Real Software<br>41499           | Eurex<br>Clearing | Clearing                                | Vendor | ISV Registration<br>Test GmbH | Production                | Requested    | Selectable     | S Revoke Request     |
|                            | Test Software Selection<br>91664 | Eurex<br>Clearing | Clearing,<br>Trading                    | Own    |                               | Production,<br>Simulation | Selected     | Selectable     | <b>S</b> Deactivate  |
| E Company Contacts         |                                  |                   |                                         |        |                               |                           |              |                |                      |
| Company Contacts           |                                  |                   |                                         |        |                               |                           |              |                |                      |
| User Guides                |                                  |                   |                                         |        |                               |                           |              |                |                      |
| Contact Us                 |                                  |                   |                                         |        |                               |                           |              |                |                      |
|                            |                                  |                   |                                         |        |                               |                           |              |                |                      |

Fig 8: Software Selection requested status

#### Step 9 (Software Owner/Approver view in SOFTWARE REGISTRATION app)

- As a Software Owner, you have two ways to view the Software Selection request in the SOFTWARE REGISTRATION app.
- 1<sup>st</sup> Method (Fig 9): Under the tab SOFTWARE SELECTED BY, you will find the requested Software.
- 2<sup>nd</sup> Method (Fig 10): You will receive a notification of a new task message on your profile icon (1). Please select the requested software to start the approval process (2). Examples below (Fig 9 & Fig 10):

| ~~                  | DEUTSCHE BÖRSE<br>GROUP |   |                          |                                                                               |                     |                 |                           |                           | Logged In as |          |          |        |   |   |  |
|---------------------|-------------------------|---|--------------------------|-------------------------------------------------------------------------------|---------------------|-----------------|---------------------------|---------------------------|--------------|----------|----------|--------|---|---|--|
| ≡ 🏫                 |                         |   |                          |                                                                               |                     |                 |                           |                           |              |          | q        | DE     | ☆ | ? |  |
| <i>8</i> ∕∕ Central | l Coordinator           | < |                          |                                                                               |                     | So              | ftware Regist             | ration                    |              |          |          |        |   |   |  |
| ବ୍ଧ Technic         | cal Connection          |   |                          | _                                                                             | _                   |                 |                           |                           |              |          |          |        |   |   |  |
| 🖺 Compa             | any Administration      |   | 3<br>Registered Software | 3<br>Software selec                                                           | 0<br>cted by Softwa | are imported by |                           |                           |              |          |          |        |   |   |  |
| S Invoice           | BS                      |   |                          |                                                                               | _                   |                 |                           |                           |              |          |          |        |   |   |  |
| 🚹 Resour            | rces                    |   | Software, which y        | ftware, which you have registered and was selected by a Deutsche Börse Client |                     |                 |                           |                           |              |          |          |        |   |   |  |
|                     |                         |   | Software Name & ID       |                                                                               | Market              | Selected by     | Environmen<br>t           | Hosting                   | Status       | Actions  |          |        |   |   |  |
|                     |                         |   |                          | MARS SOFTware<br>27693                                                        |                     | Xetra           |                           | Production,<br>Simulation | On premise   | Selected | S Revoke |        |   |   |  |
|                     |                         |   | Real Software<br>41499   |                                                                               | Eurex Clearing      |                 | Production,<br>Simulation | Hosted/Clo<br>ud service  | Selected     | S Revoke |          |        |   |   |  |
|                     |                         |   | Real Software<br>41499   |                                                                               | Eurex Clearing      |                 | Production                | Hosted/Clo<br>ud service  | Requested    | ✓ Accept | × F      | Reject | ] |   |  |
| Compa               | any Contacts            |   |                          |                                                                               |                     |                 |                           |                           |              |          |          |        |   |   |  |
| DBAG (              | Contacts                |   |                          |                                                                               |                     |                 |                           |                           |              |          |          |        |   |   |  |
| 쉽 User G            | auides                  |   |                          |                                                                               |                     |                 |                           |                           |              |          |          |        |   |   |  |
| Contact             | t Us                    |   |                          |                                                                               |                     |                 |                           |                           |              |          |          |        |   |   |  |
|                     |                         |   |                          | Imprint                                                                       | Data Privacy        | Technical Req   | uirements                 | Terms of Us               | e            |          |          |        |   |   |  |

Fig 9: Software requested in Software Selected by view

| DEUTSCHE BÖRSE<br>GROUP        |                          |                                     | Logged In as                         | 1 📳      |
|--------------------------------|--------------------------|-------------------------------------|--------------------------------------|----------|
| ≡ ⋒                            |                          |                                     |                                      | Q DE 🛧 🕐 |
| <i>8</i> ∉ Central Coordinator | Search Q                 | )                                   |                                      |          |
| ∞a Technical Connection        |                          |                                     |                                      |          |
| Company Administration         | Approve Software Selects |                                     |                                      |          |
| S Invoices                     | 41499 / Real Software    |                                     |                                      |          |
| Resources                      |                          |                                     |                                      |          |
|                                |                          |                                     |                                      |          |
|                                |                          |                                     |                                      |          |
|                                |                          |                                     |                                      |          |
|                                |                          |                                     |                                      |          |
|                                |                          |                                     |                                      |          |
|                                |                          |                                     | rôn                                  |          |
|                                |                          |                                     |                                      |          |
|                                |                          |                                     |                                      |          |
|                                |                          |                                     | Coloct Tools                         |          |
|                                |                          |                                     | Select Task                          |          |
|                                |                          |                                     | Please select a task for processing. |          |
|                                |                          |                                     |                                      |          |
|                                |                          |                                     |                                      |          |
|                                |                          |                                     |                                      |          |
|                                |                          |                                     |                                      |          |
|                                |                          |                                     |                                      |          |
|                                |                          |                                     |                                      |          |
| Company Contacts               |                          |                                     |                                      |          |
| DBAG Contacts                  |                          |                                     |                                      |          |
| 🖉 User Guides                  |                          |                                     |                                      |          |
| Contact Us                     |                          |                                     |                                      |          |
|                                | Imprint                  | Data Privacy Technical Requirements | Terms of Use                         |          |

Fig 10: Software requested under Task view

#### Step 10 (Software Owner/Approver view in SOFTWARE REGISTRATION app)

- Both methods give you the option to either accept or reject the request.
- Click on ACCEPT to approve the request. Example below (Fig 11):

| DEUTSCHE BÖRSE<br>GROUP                                                            |                          |      |                          |                                                                                                    | Logged I                                                                                                    | n as                                                                     |                       | <mark>.</mark> |
|------------------------------------------------------------------------------------|--------------------------|------|--------------------------|----------------------------------------------------------------------------------------------------|----------------------------------------------------------------------------------------------------|--------------------------------------------------------------------------|-----------------------|----------------|
|                                                                                    |                          |      |                          |                                                                                                    |                                                                                                    |                                                                          | Q DE 🗲                | x (?)          |
| ℰ Central Coordinator                                                              | Search Q                 | C    | <                        |                                                                                                    | 41499 - Real Softwa                                                                                               | are                                                                      |                       |                |
| <ul> <li>№a Technical Connection</li> <li>Image: Company Administration</li> </ul> | Approve Software Selects |      | Middle Office            |                                                                                                    |                                                                                                    |                                                                          | E                     | Edit 🧷         |
| S Invoices                                                                         | 41499 / Real Software    |      |                          |                                                                                                    |                                                                                                    |                                                                          |                       |                |
| Resources                                                                          |                          |      | *Supported<br>Functions: | Average Pricing         Ck           Margining         Option I           Regulatory Compliance         Trade Splits | osing and Opening of Transz<br>Exercise) Other) Positic<br>e Monitoring) Risk Mana<br>cction / Trade Adjustments) | actions) (Give-Up / Tal<br>on / Trade Transfer)<br>gement) (Trade Alloca | (e-Up                 |                |
|                                                                                    |                          |      | Software importe         | d by                                                                                                    |                                                                                                    |                                                                          |                       |                |
|                                                                                    |                          |      | This software v          | vas imported by the                                                                                                  | e following entities                                                                                              | Import So                                                                | oftware for another e | ntity          |
|                                                                                    |                          |      | Imported by              | Sta                                                                                                    | tus                                                                                                    | Actions                                                                  |                       |                |
|                                                                                    |                          |      |                          | This softw                                                                                                    | are was not yet imported by                                                                                       | / other entities                                                         |                       |                |
|                                                                                    |                          |      | Software selected        | l by                                                                                                    |                                                                                                    |                                                                          |                       |                |
|                                                                                    |                          |      | This software            | was selected by the                                                                                                  | e following Deutsche B                                                                                            | Börse clients                                                            |                       |                |
|                                                                                    |                          |      | Selected by              | Environment                                                                                                    | Hosting                                                                                                    | Status                                                                   | Actions               |                |
|                                                                                    |                          |      |                          | Production,<br>Simulation                                                                                            | Hosted/Cloud service                                                                                              | Selected                                                                 | S Revoke              |                |
| Company Contacts DBAG Contacts                                                     |                          |      |                          | Production                                                                                                    | Hosted/Cloud service                                                                                              | Requested                                                                | ✓ Accept<br>★ Reject  |                |
| 쉽 User Guides                                                                      |                          |      |                          |                                                                                                    |                                                                                                    |                                                                          |                       | - 1            |
| Contact Us                                                                         |                          |      |                          |                                                                                                    |                                                                                                    |                                                                          | Decon                 | nmission       |
|                                                                                    | Imprint                  | Data | Privacy Technica         | Requirements Te                                                                                                    | rms of Use                                                                                                    |                                                                          |                       |                |

Fig 11: Software selection request - approval/rejection

#### Step 11 (Software Owner/Approver view in SOFTWARE REGISTRATION app)

- You will be prompted to confirm your decision.
- Click on YES to approve the request. Example below (Fig 12):

| ~  | DEUTSCHE BÖRSE<br>GROUP                                                 |                                                |         |                                                                                  |                                                                                   | Logged I                                                                                                    | n as                                                              |                      | ∎ <mark>2</mark> |
|----|-------------------------------------------------------------------------|------------------------------------------------|---------|----------------------------------------------------------------------------------|-----------------------------------------------------------------------------------|----------------------------------------------------------------------------------------------------|-------------------------------------------------------------------|----------------------|------------------|
|    |                                                                         |                                                |         |                                                                                  |                                                                                   |                                                                                                    |                                                                   |                      |                  |
| 2/ | Central Coordinator                                                     | Search Q                                       | 0       | <                                                                                |                                                                                   | 41499 - Real Softwa                                                                                                    | ire                                                               |                      |                  |
|    | Technical Connection<br>Company Administration<br>Invoices<br>Resources | Approve Software Selects 41499 / Real Software |         | Middle Office<br>*Supported<br>Functions:                                        | Average Pricing (<br>Margining Option<br>Regulatory Complian<br>Trade Splits Tran | 41499 - Real Softwa<br>Closing and Opening of Transe<br>I Exercise Other Positio<br>nce Monitoring Risk Mana<br>saction / Trade Adjustments | ictions Give-Up / Ta<br>n / Trade Transfer<br>gement Trade Alloca |                      | Edit 🥖           |
| l  |                                                                         |                                                | Are you | Accept selecti<br>sure that you want to an<br>Software selected<br>This software | on<br>ccept this selection?<br>Yes No<br>I by<br>was selected by ti               | te following entities<br>atus<br>vare was not yet imported by<br>ne following Deutsche F                                                    | Actions<br>Actions<br>other entities<br>Börse clients             | oftware for another  | entity           |
|    |                                                                         |                                                |         | Selected by                                                                      | Environment                                                                       | Hosting                                                                                                    | Status                                                            | Actions              |                  |
|    |                                                                         |                                                |         |                                                                                  | Production,<br>Simulation                                                         | Hosted/Cloud service                                                                                                    | Selected                                                          | S Revoke             |                  |
|    | Company Contacts<br>DBAG Contacts<br>User Guides                        |                                                |         |                                                                                  | Production                                                                        | Hosted/Cloud service                                                                                                    | Requested                                                         | ✓ Accept<br>★ Reject |                  |
|    | Contact Us                                                              |                                                |         |                                                                                  |                                                                                   |                                                                                                    |                                                                   |                      |                  |
|    |                                                                         | Imprint                                        | Data    | Privacy Technica                                                                 | Requirements                                                                      | Ferms of Use                                                                                                    |                                                                   |                      |                  |

Fig 12: Software approval confirmation

#### Step 12 (Software Owner/Approver view in SOFTWARE REGISTRATION app)

- A successful confirmation message will follow.
- Click on OK. Example below (Fig 13):

| ~                 | DEUTSCHE BÖRSE<br>GROUP                        |                                                   |                                      |                                                                                               | Logged I                                             | n as                                    |                          | 1    |
|-------------------|------------------------------------------------|---------------------------------------------------|--------------------------------------|-----------------------------------------------------------------------------------------------|------------------------------------------------------|-----------------------------------------|--------------------------|------|
| ≡                 |                                                |                                                   |                                      |                                                                                               |                                                      |                                         |                          |      |
| 2/                | Central Coordinator                            | Search Q C                                        | <                                    |                                                                                               | 41499 - Real Softwa                                  | re                                      |                          |      |
| 200<br>111<br>112 | Technical Connection<br>Company Administration | Approve Software Selects<br>41499 / Real Software | Middle Office                        |                                                                                               |                                                      |                                         | Edit 2                   | P    |
| 0                 | Resources                                      |                                                   | *Supported<br>Functions:             | Average Pricing Clos<br>Margining Option Ex<br>Regulatory Compliance<br>Trade Splits Transact |                                                      |                                         |                          |      |
|                   |                                                | Status                                            | ✓ Success<br>was successfully change | d<br>OK<br>twar                                                                               | following entities<br>s<br>e was not yet imported by | Import Sof<br>Actions<br>other entities | tware for another entity |      |
|                   |                                                |                                                   | Software selected                    | l by                                                                                          | fellow from Day to also 1                            |                                         |                          |      |
|                   |                                                |                                                   | Selected by                          | Nas selected by the t                                                                         | Hosting                                              | Statue                                  |                          |      |
|                   |                                                |                                                   |                                      | Production,<br>Simulation                                                                     | Hosted/Cloud service                                 | Selected                                | Sevoke                   |      |
|                   | Company Contacts<br>DBAG Contacts              |                                                   |                                      | Production                                                                                    | Hosted/Cloud service                                 | Selected                                | S Revoke                 |      |
| 8                 | Contact Us                                     |                                                   |                                      |                                                                                               |                                                      |                                         |                          | sion |
|                   |                                                | Imprint Data                                      | a Privacy Technica                   | Requirements Term                                                                             | ns of Use                                            |                                         |                          |      |

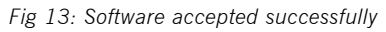

#### Step 13 (Software Owner/Approver view in SOFTWARE REGISTRATION app)

• In SOFTWARE REGISTRATION app, under the tab SOFTWARE SELECTED BY, you can see that the approved software selection being marked with selected status. Examples below (Fig 14):

| DEUTSCHE BÖRSE<br>GROUP |   |                          |                    |                     |                 |                           |                          | Logged In as |          |   |    |   |   |
|-------------------------|---|--------------------------|--------------------|---------------------|-----------------|---------------------------|--------------------------|--------------|----------|---|----|---|---|
| ≡ ⋒                     |   |                          |                    |                     |                 |                           |                          |              |          | q | DE | ☆ | ? |
| & Central Coordinator   | < |                          |                    |                     | Sc              | ftware Regist             | ration                   |              |          |   |    |   |   |
| ୃ Technical Connection  |   |                          |                    |                     |                 |                           |                          |              |          |   |    |   |   |
| Company Administration  |   | 3<br>Registered Software | 3<br>Software sele | O<br>ected by Softw | are imported by |                           |                          |              |          |   |    |   |   |
| S Invoices              |   |                          |                    |                     |                 |                           |                          |              |          |   |    |   |   |
| Resources               |   | Software, which y        | you have reg       | istered and wa      | as selected b   | y a Deutsch               | e Börse Cli              | ent          |          |   |    |   |   |
|                         |   | Software Name & ID       |                    | Market              | Selected by     | Environmen<br>t           | Hosting                  | Status       | Actions  |   |    |   |   |
|                         |   | MARS SOFTware<br>27693   |                    | Xetra               |                 | Production,<br>Simulation | On premise               | Selected     | S Revoke |   |    |   |   |
|                         |   | Real Software            |                    | Eurex Clearing      |                 | Production,<br>Simulation | Hosted/Clo<br>ud service | Selected     | S Revoke |   |    |   |   |
|                         |   | Real Software<br>41499   |                    | Eurex Clearing      |                 | Production                | Hosted/Clo<br>ud service | Selected     | S Revoke |   |    |   |   |
| Company Contacts        | _ |                          |                    |                     |                 |                           |                          |              |          |   |    |   |   |
| DBAG Contacts           |   |                          |                    |                     |                 |                           |                          |              |          |   |    |   |   |
| 의 User Guides           |   |                          |                    |                     |                 |                           |                          |              |          |   |    |   |   |
| Contact Us              |   |                          |                    |                     |                 |                           |                          |              |          |   |    |   |   |
|                         |   |                          | Imprint            | Data Privacy        | Technical Red   | uirements                 | Terms of Us              | e            |          |   |    |   |   |

Fig 14: Software selected status

## Member Section Deactivation/Reactivation of the Selected Software

#### 3. Deactivation/Reactivation of the Selected Software

Deactivation functionality allows software selectors to cancel the existing software selection. Moreover, reactivation functionally allows the user to reactivate the previously deactivated software selection.

- As a software selector, you have the option to deactivate the active software selection.
- In the SELECTED SOFTWARE OVERVIEW page, click on DEACTIVATE button for the software that you want to de-select.

| Example below | (Fig 1): |
|---------------|----------|
|---------------|----------|

| ~           | DEUTSCHE BÖRSE<br>GROUP |                                  |                   |                                         |             |                | Logged In as              |              |                |                     | 8     |
|-------------|-------------------------|----------------------------------|-------------------|-----------------------------------------|-------------|----------------|---------------------------|--------------|----------------|---------------------|-------|
| ≡           | <u>م</u>                |                                  |                   |                                         |             |                |                           |              |                | Q DE 🕁              | ?     |
| ×a -        | Technical Connection    | <                                |                   |                                         | Sele        | ected Software | e Overview                |              |                |                     |       |
| <b>.</b> (  | Company Administration  | Selected Software Overview       |                   |                                         |             |                |                           |              | Select Soft    | ware Import Sof     | tware |
| \$ <u>8</u> | Invoices                |                                  |                   | Business                                |             | -              | Sel.                      | Selection    | Software       |                     |       |
|             | Resources               | Software Name & ID               | Market            | Area                                    | Origin      | Owner          | Environment               | Status 🦉     | Status 🥙       | Actions 😢           |       |
|             |                         | <b>DO NOT TOUCH</b><br>59250     | Eurex             | Trading                                 | Vendor      |                | Simulation                | Denied       | Selectable     | ← Request aga       | ain > |
|             |                         | Mega SOFTware<br>29893           | Eurex             | Clearing,<br>Open<br>Access,<br>Trading | Vendor      |                | Simulation                | Not Selected | Not selectable | C Reactivate        | >     |
|             |                         | Real Software<br>41499           | Eurex<br>Clearing | Clearing                                | Vendor      |                | Production                | Selected     | Selectable     |                     | >     |
|             |                         | Test Software Selection<br>91664 | Eurex<br>Clearing | Clearing,<br>Trading                    | Own         |                | Production,<br>Simulation | Selected     | Selectable     | <b>S</b> Deactivate | >     |
|             |                         |                                  |                   |                                         |             |                |                           |              |                |                     |       |
|             | Company Contacts        |                                  |                   |                                         |             |                |                           |              |                |                     |       |
|             | DBAG Contacts           |                                  |                   |                                         |             |                |                           |              |                |                     |       |
| ي n         | User Guides             |                                  |                   |                                         |             |                |                           |              |                |                     |       |
| <b>F</b> (  | Contact Us              |                                  |                   |                                         |             |                |                           |              |                |                     |       |
|             |                         |                                  | nprint Data       | a Privacy                               | Technical R | equirements    | Terms of Use              |              |                |                     |       |

Fig 1: Software Deactivation

- You will be prompted to confirm your deactivation request.
- Click on YES to deactivate. Example below (Fig 2):

| ~   | DEUTSCHE BÔRSE<br>GROUP |                                  |                   |                                         |               |                        | Logged In as              |                     |                    |               |          | 8    |
|-----|-------------------------|----------------------------------|-------------------|-----------------------------------------|---------------|------------------------|---------------------------|---------------------|--------------------|---------------|----------|------|
|     |                         |                                  |                   |                                         |               |                        |                           |                     |                    |               |          |      |
| na. | Technical Connection    | <                                |                   |                                         | Sel           | lected Software Ov     | erview                    |                     |                    |               |          |      |
| 1   | Company Administration  | Selected Software Overview       |                   |                                         |               |                        |                           |                     | Select Soft        | vare Im;      | ort Soft | ware |
|     | Resources               | Software Name & ID               | Market            | Business<br>Area                        | Origin        | Owner                  | Sel.<br>Environment       | Selection<br>Status | Software<br>Status | Actions (     | 9        |      |
|     |                         | DO NOT TOUCH<br>59250            | Eurex             | Trading                                 | Vendor        |                        | Simulation                | Denied              | Selectable         | Requ          | iest aga |      |
|     |                         | Mega SOFTware<br>29893           | Eurex             | Clearing,<br>Open<br>Access,<br>Trading | Vendor        |                        | Simulation                | Not Selected        | Not selectable     | C Read        |          |      |
|     |                         | Real Software<br>41499           | Eurex<br>Clearing | Clearing                                | Vendor        |                        | Production                | Selected            | Selectable         | 🕒 Dead        | tivate   |      |
|     |                         | Test Software Selection<br>91664 |                   | Deact                                   | ivate select  | ion                    | Production,<br>Simulation | Selected            | Selectable         | <b>S</b> Dear | :tivate  |      |
|     |                         |                                  | Are you s         | sure that you                           | want to deact | tivate this selection? |                           |                     |                    |               |          |      |
|     |                         |                                  |                   |                                         |               | Yes No                 |                           |                     |                    |               |          |      |
|     |                         |                                  |                   |                                         |               |                        |                           |                     |                    |               |          |      |
|     |                         |                                  |                   |                                         |               |                        |                           |                     |                    |               |          |      |
|     |                         |                                  |                   |                                         |               |                        |                           |                     |                    |               |          |      |
|     |                         |                                  |                   |                                         |               |                        |                           |                     |                    |               |          |      |
|     |                         |                                  |                   |                                         |               |                        |                           |                     |                    |               |          |      |
|     |                         |                                  |                   |                                         |               |                        |                           |                     |                    |               |          |      |
| ٦   | Company Contacts        |                                  |                   |                                         |               |                        |                           |                     |                    |               |          |      |
| ٦   | DBAG Contacts           |                                  |                   |                                         |               |                        |                           |                     |                    |               |          |      |
| å   | User Guides             |                                  |                   |                                         |               |                        |                           |                     |                    |               |          |      |
| -   | Contact Us              |                                  |                   |                                         |               |                        |                           |                     |                    |               |          |      |
|     |                         |                                  |                   |                                         |               |                        |                           |                     |                    |               |          |      |

Fig 2: Software Deactivation confirmation message

- A successful confirmation message will follow.
- Click OK.
  - Example below (Fig 3):

| ~   | DEUTSCHE BÖRSE<br>GROUP |                                  |                   |                                         |              |                  | Logged In as              |              |                |             | 8        |
|-----|-------------------------|----------------------------------|-------------------|-----------------------------------------|--------------|------------------|---------------------------|--------------|----------------|-------------|----------|
|     |                         |                                  |                   |                                         |              |                  |                           |              |                |             |          |
| ×20 | Technical Connection    | <                                |                   |                                         | Sele         | ected Software O | verview                   |              |                |             |          |
| a.  | Company Administration  | Selected Software Overview       |                   |                                         |              |                  |                           |              | Select Soft    | ware Import | Software |
| 50  | Invoices                |                                  |                   |                                         |              |                  |                           | Selection    | Software       |             |          |
| ۵   | Resources               | Software Name & ID               | Market            | Area                                    | Origin       | Owner            | Environment               | Status       | Status         | Actions 🕜   |          |
|     |                         | DO NOT TOUCH<br>59250            | Eurex             | Trading                                 | Vendor       |                  | Simulation                | Denied       | Selectable     | Request     | again >  |
|     |                         | Mega SOFTware<br>29893           | Eurex             | Clearing,<br>Open<br>Access,<br>Trading | Vendor       |                  | Simulation                | Not Selected | Not selectable | C Reactive  |          |
|     |                         | Real Software<br>41499           | Eurex<br>Clearing | Clearing                                | Vendor       |                  | Production                | Not Selected | Selectable     | C Reactiva  | te >     |
|     |                         | Test Software Selection<br>91664 | E<br>C            | ~                                       | ] Success    |                  | Production,<br>Simulation | Selected     | Selectable     | 🕒 Deactive  | ite >    |
|     |                         |                                  | Status            | s was successf                          | ully changed |                  |                           |              |                |             |          |
|     |                         |                                  |                   |                                         |              | ОК               |                           |              |                |             |          |
|     |                         |                                  |                   |                                         |              |                  |                           |              |                |             |          |
|     |                         |                                  |                   |                                         |              |                  |                           |              |                |             |          |
|     |                         |                                  |                   |                                         |              |                  |                           |              |                |             |          |
|     |                         |                                  |                   |                                         |              |                  |                           |              |                |             |          |
|     |                         |                                  |                   |                                         |              |                  |                           |              |                |             |          |
|     |                         |                                  |                   |                                         |              |                  |                           |              |                |             |          |
|     |                         |                                  |                   |                                         |              |                  |                           |              |                |             |          |
| 0   | Company Contacts        |                                  |                   |                                         |              |                  |                           |              |                |             |          |
|     | DBAG Contacts           |                                  |                   |                                         |              |                  |                           |              |                |             |          |
| å   | User Guides             |                                  |                   |                                         |              |                  |                           |              |                |             |          |
| F   | Contact Us              |                                  |                   |                                         |              |                  |                           |              |                |             |          |
|     |                         |                                  |                   |                                         |              |                  |                           |              |                |             |          |

Fig 3: Software Deactivation Successful message

To reactivate the previously deactivated software selection, please click on the REACTIVATE button.

Example below (Fig 4):

| ~              | DEUTSCHE BÖRSE<br>GROUP |                                  |                   |                                         |             |                               | Logged In as              |              |                | 8                    |
|----------------|-------------------------|----------------------------------|-------------------|-----------------------------------------|-------------|-------------------------------|---------------------------|--------------|----------------|----------------------|
| ≡              | â                       |                                  |                   |                                         |             |                               |                           |              |                | Q DE 🕁 🕐             |
| <sup>v</sup> a | Technical Connection    | <                                |                   |                                         | Sel         | ected Software Ov             | erview                    |              |                |                      |
| 1              | Company Administration  | Selected Software Overview       |                   |                                         |             |                               |                           |              | Select Soft    | ware Import Software |
| <b>\$</b> 0    | Invoices                | 0.0                              |                   | Business                                | o · · ·     | 0                             | Sel.                      | Selection 👝  | Software       |                      |
| 1              | Resources               | Software Name & ID               | Market            | Area                                    | Urigin      | Owner                         | Environment               | Status 🦉     | Status 🥤       | Actions 🕑            |
|                |                         | DO NOT TOUCH<br>59250            | Eurex             | Trading                                 | Vendor      |                               | Simulation                | Denied       | Selectable     | Request again        |
|                |                         | Mega SOFTware                    | Eurex             | Clearing,<br>Open<br>Access,<br>Trading | Vendor      |                               | Simulation                | Not Selected | Not selectable | Ĉ Reactivate >       |
|                |                         | Real Software<br>41499           | Eurex<br>Clearing | Clearing                                | Vendor      | ISV Registration<br>Test GmbH | Production                | Not Selected | Selectable     | C Reactivate >       |
|                |                         | Test Software Selection<br>91664 | Eurex<br>Clearing | Clearing,<br>Trading                    | Own         |                               | Production,<br>Simulation | Selected     | Selectable     | <b>S</b> Deactivate  |
|                |                         |                                  |                   |                                         |             |                               |                           |              |                |                      |
| 0              | Company Contacts        |                                  |                   |                                         |             |                               |                           |              |                |                      |
|                | DBAG Contacts           |                                  |                   |                                         |             |                               |                           |              |                |                      |
| æ              | User Guides             |                                  |                   |                                         |             |                               |                           |              |                |                      |
| = 1            | Contact Us              |                                  |                   |                                         |             |                               |                           |              |                |                      |
|                |                         | In                               | nprint Data       | Privacy                                 | Technical F | Requirements 1                | Ferms of Use              |              |                |                      |

Fig 4: Software Reactivation request

- Review the software details before submitting your request. Please note that for certain fields, you might have the option to edit some selections.
- Click on REACTIVATE. Examples below (Fig 5):

| ~           | DEUTSCHE BÖRSE<br>GROUP |                          | Logged In as                          |   |     |      |        | 8    |
|-------------|-------------------------|--------------------------|---------------------------------------|---|-----|------|--------|------|
| ≡           | 命                       |                          |                                       |   | q   | DE   | ☆      | ?    |
| <i>v</i> a  | Technical Connection    | <                        |                                       |   |     |      |        |      |
| 4           | Company Administration  |                          |                                       |   |     |      |        |      |
| <b>\$</b> 2 | Invoices                | Selection Details        |                                       |   |     |      |        |      |
|             | Resources               | *Software-               | 41499 - Real Software                 |   |     |      |        |      |
|             |                         | Origin                   | Vendor                                |   |     |      |        |      |
|             |                         | *Software Owner:         | ISV Registration Test GmbH            |   |     |      |        |      |
|             |                         | *Market:                 | Eurex Clearing                        |   |     |      |        |      |
|             |                         | *Selected Environments:  | Production x                          | 0 |     |      |        |      |
|             |                         | *Selected Hostings:      | Hosted/Cloud service x                | 0 |     |      |        |      |
|             |                         | Last Change:             | 10.02.2025 /                          |   |     |      |        |      |
|             |                         | In Use:                  | -                                     |   |     |      |        |      |
|             |                         |                          |                                       |   |     |      |        |      |
|             |                         | Software Details         |                                       |   |     |      |        |      |
|             |                         | Business Area:           | Clearing Open Access Trading          |   |     |      |        |      |
|             |                         | Registered Environments: | Production Simulation                 |   |     |      |        |      |
|             |                         | Registered Hostings:     | Hosted/Cloud service On premise       |   |     |      |        |      |
|             |                         |                          |                                       |   |     |      |        |      |
|             |                         |                          |                                       |   |     |      |        |      |
|             |                         |                          |                                       |   |     |      |        |      |
|             |                         |                          |                                       |   |     |      |        |      |
|             |                         |                          |                                       |   |     |      |        |      |
|             |                         |                          |                                       |   |     |      |        |      |
|             | Company Contacts        |                          |                                       |   |     |      |        |      |
| ٦           | DBAG Contacts           |                          |                                       |   |     |      |        |      |
| å           | User Guides             |                          |                                       |   |     |      |        | _    |
| <b>F</b> .  | Contact Us              |                          |                                       |   | Car | ncel | Reacti | vate |
|             |                         | Imprint Data Privac      | r Technical Requirements Terms of Use |   |     |      |        |      |

Fig 5: Software Reactivation view

- A successful confirmation message will inform that the request has been submitted to the software owner for approval. Once approved by the software owner, the software will be selected for you again.
- Click on OK. Example below (Fig 6):

| ~  | DEUTSCHE BÖRSE<br>GROUP | Logged In as                                                                  |    |         | 8          |
|----|-------------------------|-------------------------------------------------------------------------------|----|---------|------------|
|    |                         |                                                                               |    |         |            |
| na | Technical Connection    | <                                                                             |    |         |            |
| Æ  | Company Administration  |                                                                               |    |         |            |
| 8  | Invoices                | Selection Details                                                             |    |         |            |
| ۵  | Resources               | *Software 41499 - Real Software                                               |    |         |            |
|    |                         | Origin: Vendor                                                                |    |         |            |
|    |                         | *Software Owner: ISV Registration Test GmbH                                   |    |         |            |
|    |                         | *Market: Eurex Cleaning                                                       |    |         |            |
|    |                         | *Selected Environments: Production x                                          |    |         |            |
|    |                         | *Selected Hostings: Hosted/Cloud service x V                                  |    |         |            |
|    |                         | Last Change: 10.02.2025 /                                                     |    |         |            |
|    |                         | ☑ Success                                                                     |    |         |            |
|    |                         | Software Detaile                                                              |    |         |            |
|    |                         | Your request will be forwarded for approval to the respective software owner. |    |         |            |
|    |                         | OK                                                                            |    |         |            |
|    |                         | Registered Environments: Production Simulation                                |    |         |            |
|    |                         | Registered Hostings: Hosted/Cloud service On premise                          |    |         |            |
|    |                         |                                                                               |    |         |            |
|    |                         |                                                                               |    |         |            |
|    |                         |                                                                               |    |         |            |
|    |                         |                                                                               |    |         |            |
|    |                         |                                                                               |    |         |            |
|    |                         |                                                                               |    |         |            |
| -  | Company Contacts        |                                                                               |    |         |            |
|    | DBAG Contacts           |                                                                               |    |         |            |
| 8  | User Guides             |                                                                               |    | ncel] F | Poactivato |
|    | Contact US              |                                                                               | Ca |         | outivate   |

Fig 6: Software Reactivation successful message

### Member Section Import Functionality

#### 4. Import functionality to import software from another entity

Import functionality is used to import software registered by another entity. This function enables the users to assign the software, which has not been made available for selection by other clients, to their sessions and accounts.

#### Step 1 (Software Importer View)

 To import software from another entity, in the Selected Software overview, click on the IMPORT SOFTWARE button.
 Please note that to proceed you need the software ID shared by the owner of this software.

| DEUTSCHE BÖRSE<br>GROUP        |                            |        |                    |        |                  | Log                 | ged In as           |                |                     |
|--------------------------------|----------------------------|--------|--------------------|--------|------------------|---------------------|---------------------|----------------|---------------------|
| ≡ ⋒                            |                            |        |                    |        |                  |                     |                     |                | Q DE 🕁              |
| a Technical Connection         | <                          |        |                    | Sele   | ected Software C | verview             |                     |                |                     |
| Company Administration         | Solootod Software Overview |        |                    |        |                  |                     |                     | Coloct Coff    | Import Soft         |
| à Invoices                     | Selected Software Overview |        |                    |        |                  |                     |                     | Select Soll    | wale                |
| Resources                      | Software Name & ID         | Market | Business<br>Area   | Origin | Owner            | Sel.<br>Environment | Selection<br>Status | Software 🕐     | Actions 🕐           |
|                                | 2theMOON                   | Xetra  | Trading            | Vendor |                  | Simulation          | Selected            | Not selectable | ➡ Deactivate        |
|                                | 011EP Test 4               |        |                    |        |                  |                     |                     |                |                     |
|                                | 86423                      | Xetra  | Open<br>Access     | Vendor |                  | Simulation          | Selected            | Selectable     | S Deactivate        |
|                                | TEST                       | Xetra  | Clearing,<br>Open  | Vendor |                  | Simulation          | Denied              | Selectable     | Request aga         |
|                                | 22193                      |        | Access,<br>Trading |        |                  |                     |                     |                |                     |
|                                | TEST 2 changed<br>35065    | Xetra  | Trading            | Vendor |                  | Simulation          | Selected            | Selectable     | <b>S</b> Deactivate |
| Company Contacts BBAG Contacts |                            |        |                    |        |                  |                     |                     |                |                     |
| D User Guides                  |                            |        |                    |        |                  |                     |                     |                |                     |
| ] Contact Us                   |                            |        |                    |        |                  |                     |                     |                |                     |
|                                |                            |        |                    |        |                  |                     |                     |                |                     |

#### Step 2 (Software Importer View)

- To continue, please input the SOFTWARE ID in the designated field.
- Click on CONFIRM. Example below (Fig 2):

| ~              | DEUTSCHE BÖRSE<br>GROUP |                              |                                                                                        |                                                     |                                       |                                          |                                               | gged in as |                       |              |        |                                                | 8     |
|----------------|-------------------------|------------------------------|----------------------------------------------------------------------------------------|-----------------------------------------------------|---------------------------------------|------------------------------------------|-----------------------------------------------|------------|-----------------------|--------------|--------|------------------------------------------------|-------|
|                |                         |                              |                                                                                        |                                                     |                                       |                                          |                                               |            |                       |              |        |                                                |       |
| r <sub>a</sub> | Technical Connection    | <                            |                                                                                        |                                                     | Se                                    | lected Software                          | e Overview                                    |            |                       |              |        |                                                |       |
| 1              | Company Administration  | Selected Software C          | verview                                                                                |                                                     |                                       |                                          |                                               |            |                       | Select       | Softwa | are Import Sol                                 | tware |
| <u>6</u>       | Invoices                | Software Name & ID           | Markot                                                                                 | Business                                            | Origin                                |                                          | Sel.                                          | Selection  | <b>a</b> <sup>s</sup> | Software     | 0      | Actions <b>O</b>                               |       |
| 1              | Resources               |                              |                                                                                        | Area                                                | Ongin                                 | Owner                                    | Environment                                   | Status     | <b>9</b> 8            | Status       | 9      | Actions                                        |       |
|                |                         | 2theMOON<br>85152            | Xetra                                                                                  | Trading                                             | Vendor                                |                                          | Simulation                                    | Selected   | 1                     | Not selectab | le     | <table-cell-rows> Deactivate</table-cell-rows> |       |
|                |                         | OLLER Test 4<br>86423        | Xetra                                                                                  | Open<br>Access                                      | Vendor                                |                                          | Simulation                                    | Selected   | s                     | Selectable   |        | 🖕 Deactivate                                   | >     |
|                |                         | TEST                         |                                                                                        | Clearing,                                           |                                       |                                          |                                               | -          |                       |              |        |                                                |       |
|                |                         | 22193                        |                                                                                        | Imp                                                 | oort Softwa                           | re                                       |                                               | enied      |                       | Selectable   |        | 🖌 Request ag                                   | ain > |
|                |                         | I<br>TEST 2 changed<br>35065 | Import software already r<br>with this information will<br>this software will be selec | egistered from<br>be sent to the<br>ted for you, to | another enti<br>entity that re<br>oo. | ty of your compar<br>egistered the softv | ny. An approval reque<br>ware. Once approved, | st elected | s                     | Selectable   |        | 🕒 Deactivate                                   |       |
|                |                         |                              | *Software IE                                                                           | 27693                                               |                                       |                                          |                                               |            |                       |              |        |                                                |       |
|                |                         |                              | Your Company Name                                                                      | 9:                                                  |                                       |                                          |                                               | -          |                       |              |        |                                                |       |
|                |                         |                              |                                                                                        |                                                     |                                       |                                          | Confirm Cancel                                |            |                       |              |        |                                                |       |
|                |                         |                              |                                                                                        |                                                     |                                       |                                          |                                               |            |                       |              |        |                                                |       |
|                |                         |                              |                                                                                        |                                                     |                                       |                                          |                                               |            |                       |              |        |                                                |       |
|                |                         |                              |                                                                                        |                                                     |                                       |                                          |                                               |            |                       |              |        |                                                |       |
|                |                         |                              |                                                                                        |                                                     |                                       |                                          |                                               |            |                       |              |        |                                                |       |
|                |                         |                              |                                                                                        |                                                     |                                       |                                          |                                               |            |                       |              |        |                                                |       |
|                | Company Contacts        |                              |                                                                                        |                                                     |                                       |                                          |                                               |            |                       |              |        |                                                |       |
|                | DBAG Contacts           |                              |                                                                                        |                                                     |                                       |                                          |                                               |            |                       |              |        |                                                |       |
| å              | User Guides             |                              |                                                                                        |                                                     |                                       |                                          |                                               |            |                       |              |        |                                                |       |
| -              | Contact Us              |                              |                                                                                        |                                                     |                                       |                                          |                                               |            |                       |              |        |                                                |       |
|                |                         |                              |                                                                                        |                                                     |                                       |                                          |                                               |            |                       |              |        |                                                |       |

Fig 2: Software Registration Import Software View

#### Step 3 (Software Importer View)

- You will receive a confirmation message that your software import request has been sent to the software owner for approval.
- Click on OK. Example below (Fig 3):

| ~  | DEUTSCHE BÖRSE<br>GROUP              |                                          |                |                            |                 |                     |                           | ged In as            |                      |                | 8      |
|----|--------------------------------------|------------------------------------------|----------------|----------------------------|-----------------|---------------------|---------------------------|----------------------|----------------------|----------------|--------|
|    |                                      |                                          |                |                            |                 |                     |                           |                      |                      |                |        |
| °a | Technical Connection                 | <                                        |                |                            | Sele            | cted Software C     | verview                   |                      |                      |                |        |
| -  | Company Administration               | Selected Software Overview               |                |                            |                 |                     |                           |                      | Select Soft          | ware Import So | ftware |
|    | Invoices                             | Software Name & ID                       | Market         | Business                   |                 | Owner               | Sel.                      | Selection            | Software             | Actions 2      |        |
|    | Resources                            | 2theMOON                                 | manter         | Area                       | ongin           |                     | Environment               | Status               | Status               |                |        |
|    |                                      | 85152                                    | Xetra          | Trading                    | Vendor          |                     | Simulation                | Selected             | Not selectable       | 🗲 Deactivate   | ] >    |
|    |                                      | MARS SOFTware<br>27693                   | Xetra          | Open<br>Access,<br>Trading | Import          |                     | Production,<br>Simulation | Requested            | Selectable           | S Revoke Rec   | quest> |
|    |                                      | OLLER Test 4<br>86423                    | Xetra          | Open<br>Access             | Vendor          |                     | Simulation                | Selected             | Selectable           | S Deactivate   | ] >    |
|    |                                      |                                          |                | 1                          | Success         |                     |                           |                      |                      |                |        |
|    | Your request for software in<br>you. | mport has been forwarded to the software | e owner. As so | oon as this requ           | uest is approve | ed, you will see th | e software details w      | ithin this area, and | the software will be | selected for   |        |
|    |                                      |                                          |                |                            |                 |                     |                           |                      |                      | ОК             |        |
|    |                                      |                                          |                |                            |                 |                     |                           |                      |                      |                |        |
|    |                                      |                                          |                |                            |                 |                     |                           |                      |                      |                |        |
|    |                                      |                                          |                |                            |                 |                     |                           |                      |                      |                |        |
|    |                                      |                                          |                |                            |                 |                     |                           |                      |                      |                |        |
|    |                                      |                                          |                |                            |                 |                     |                           |                      |                      |                |        |
|    |                                      |                                          |                |                            |                 |                     |                           |                      |                      |                |        |
|    | Company Contacts                     |                                          |                |                            |                 |                     |                           |                      |                      |                |        |
|    | DBAG Contacts                        |                                          |                |                            |                 |                     |                           |                      |                      |                |        |
| 8  | Contact Lis                          |                                          |                |                            |                 |                     |                           |                      |                      |                |        |
|    |                                      | Imp                                      | rint Data      | a Privacy                  | Technical Re    | auirements          | Terms of Use              |                      |                      |                | _      |

Fig 3: Software Registration Import Software Confirmation Message

#### Step 4 (Software Importer View)

- In the Selected Software view, you will find software import requests awaiting approval from the software owners.
- Please note that you have the option to revoke your import request via the REVOKE button. Example below (Fig 4):

| DEUTSCHE BÖRSE<br>GROUP    |                            |            |                                         |             |                | Log                       | ged In as   |                | 8                    |
|----------------------------|----------------------------|------------|-----------------------------------------|-------------|----------------|---------------------------|-------------|----------------|----------------------|
| ≡ ⋒                        |                            |            |                                         |             |                |                           |             |                | Q DE 🛧 🕐             |
| ନ୍ଦ୍ର Technical Connection | <                          |            |                                         | Sele        | ected Software | Overview                  |             |                |                      |
| Company Administration     | Selected Software Overview |            |                                         |             |                |                           |             | Select Soft    | ware Import Software |
| Se Invoices                |                            |            | Business                                |             |                | Sel                       | Selection - | Software       |                      |
| Resources                  | Software Name & ID         | Market     | Area                                    | Origin      | Owner          | Environment               | Status ?    | Status ?       | Actions 🕐            |
|                            | 2theMOON<br>85152          | Xetra      | Trading                                 | Vendor      |                | Simulation                | Selected    | Not selectable | S Deactivate         |
|                            | MARS SOFTware<br>27693     | Xetra      | Open<br>Access,<br>Trading              | Import      |                | Production,<br>Simulation | Requested   | Selectable     | S Revoke Request     |
|                            | OLLER Test 4<br>86423      | Xetra      | Open<br>Access                          | Vendor      |                | Simulation                | Selected    | Selectable     | S Deactivate →       |
|                            | <b>TEST</b><br>22193       | Xetra      | Clearing,<br>Open<br>Access,<br>Trading | Vendor      |                | Simulation                | Denied      | Selectable     | Request again >      |
|                            | TEST 2 changed<br>35065    | Xetra      | Trading                                 | Vendor      |                | Simulation                | Selected    | Selectable     | S Deactivate →       |
|                            |                            |            |                                         |             |                |                           |             |                |                      |
| Company Contacts           |                            |            |                                         |             |                |                           |             |                |                      |
| DBAG Contacts              |                            |            |                                         |             |                |                           |             |                |                      |
| A User Guides              |                            |            |                                         |             |                |                           |             |                |                      |
| Contact Us                 |                            |            |                                         |             |                |                           |             |                |                      |
|                            | lr                         | nprint Dat | a Privacy                               | Technical R | equirements    | Terms of Use              |             |                |                      |

Fig 4: Software Registration Import Software Awaiting Approval

#### Step 5 (Software Owner Approval View)

- The Software Owner can view the request in Software Registration app under the tab Software Imported by.
- Click on ACCEPT or REJECT button. Example below (Fig 5):

| DEUTSCHE BÖRSE<br>GROUP         |             |                  |                  |              |                           |                  | Logged In | as              |             |        |   |
|---------------------------------|-------------|------------------|------------------|--------------|---------------------------|------------------|-----------|-----------------|-------------|--------|---|
| ≡ ⋒                             |             |                  |                  |              |                           |                  |           |                 | Q DE        | ☆      | ? |
| <i>8</i> ∕∕ Central Coordinator | <           |                  |                  |              | Softw                     | are Registration |           |                 |             |        |   |
| ନ୍ଦ୍ଧ Technical Connection      |             |                  |                  |              |                           |                  |           |                 |             |        |   |
| Company Administration          | 4<br>Regi   | stered Software  | 4<br>Software se | elected by   | 1<br>Software imported by |                  |           |                 |             |        |   |
| Se Invoices                     |             |                  |                  |              |                           |                  |           |                 |             |        |   |
| Resources                       | Sof         | ware, which y    | rou have re      | gistered and | d was imported by a       | nother entity    |           | Import Software | for another | entity |   |
|                                 | Softv       | vare Name & ID   |                  | Market       | Imported by               |                  | Status    | Actions         |             |        |   |
|                                 | 2769<br>MAR | 93<br>S SOFTware |                  | Xetra        |                           |                  | Requested | ✓ Accept        | 🗙 Rejec     | t      |   |
| E Company Contacts              |             |                  |                  |              |                           |                  |           |                 |             |        |   |
| DBAG Contacts                   |             |                  |                  |              |                           |                  |           |                 |             |        |   |
| A User Guides                   |             |                  |                  |              |                           |                  |           |                 |             |        |   |
| Contact Us                      |             |                  |                  |              |                           |                  |           |                 |             |        |   |
|                                 |             |                  | Imprint          | Data Privac  | y Technical Require       | ements Terms     | of Use    |                 |             |        |   |

| Fig | 5: | Software | Owner | Import | Approval | View |
|-----|----|----------|-------|--------|----------|------|
|-----|----|----------|-------|--------|----------|------|

#### Step 6 (Software Owner Approval View)

- Once clicked on the ACCEPT button, a window will appear prompting the Owner to confirm the decision.
- Click on YES button to approve the import request. Example below (Fig 6):

| ~        | DEUTSCHE BÖRSE<br>GROUP |                          |                           |                                                          | L                 | ogged in as                        |          |  |  |  |
|----------|-------------------------|--------------------------|---------------------------|----------------------------------------------------------|-------------------|------------------------------------|----------|--|--|--|
| =        |                         |                          |                           |                                                          |                   |                                    |          |  |  |  |
| 21       | Central Coordinator     | <                        |                           | Software                                                 | e Registration    |                                    |          |  |  |  |
| Da.      | Technical Connection    |                          |                           |                                                          |                   |                                    |          |  |  |  |
| di.      | Company Administration  | 4<br>Registered Software | 4<br>Software selected by | 1<br>Software imported by                                |                   |                                    |          |  |  |  |
| <b>B</b> | Invoices                |                          |                           |                                                          |                   |                                    |          |  |  |  |
| ۵        | Resources               | Software, which          | you have registered ar    | nd was imported by an                                    | other entity      | Import Software for another entity |          |  |  |  |
|          |                         | Software Name & ID       | Market                    | imported by                                              | Status            | Actions                            |          |  |  |  |
|          |                         | 27693<br>MARS SOFTware   | Xetra                     |                                                          | Requeste          | ed 🗸 Accept                        | × Reject |  |  |  |
|          |                         |                          | Are you sure              | Activate Import<br>that you want to activate this<br>Yes | import?<br>No     |                                    |          |  |  |  |
| 8        | Company Contacts        |                          |                           |                                                          |                   |                                    |          |  |  |  |
| U        | DBAG Contacts           |                          |                           |                                                          |                   |                                    |          |  |  |  |
| 8        | User Guides             |                          |                           |                                                          |                   |                                    |          |  |  |  |
|          | Comact US               |                          |                           | 10 C 10 10 10 10 10                                      | 14 1.767 1 - 20/A |                                    |          |  |  |  |
|          |                         |                          |                           |                                                          |                   |                                    |          |  |  |  |

Fig 6: Software Owner Import Confirmation Approval View

- A successful confirmation message will follow.
- Click on OK button. Example below (Fig 7):

| ~          | DEUTSCHE BÖRSE<br>GROUP |                  |              |                  |              |                          |               |         | Logged In a | as           |             |             |  |
|------------|-------------------------|------------------|--------------|------------------|--------------|--------------------------|---------------|---------|-------------|--------------|-------------|-------------|--|
|            |                         |                  |              |                  |              |                          |               |         |             |              |             |             |  |
| 2/         | Central Coordinator     | <                |              |                  |              | S                        | oftware Regis | tration |             |              |             |             |  |
| n<br>N     | Technical Connection    |                  |              |                  |              |                          |               |         |             |              |             |             |  |
| 4          | Company Administration  | 4<br>Registere   | d Software   | 4<br>Software se |              | 1<br>Software imported b | у             |         |             |              |             |             |  |
| S.C.       | Invoices                |                  |              |                  |              |                          | _             |         |             |              |             |             |  |
|            | Resources               | Softwa           | re, which yo | u have re        | gistered a   | nd was imported          | by another e  | entity  |             | Import Softw | are for and | ther entity |  |
|            |                         | Software         | Name & ID    |                  | Market       | Imported by              |               |         | Status      | Actions      |             |             |  |
|            |                         | 27693<br>MARS SC | )FTware      |                  | Xetra        |                          |               |         | Selected    | S Revol      | (e          |             |  |
|            |                         |                  |              |                  |              |                          |               |         |             |              |             |             |  |
|            |                         |                  |              |                  |              | ✓ Success                |               |         |             |              |             |             |  |
|            |                         |                  |              |                  | Status was s | successfully changed     |               |         |             |              |             |             |  |
|            |                         |                  |              |                  |              |                          | ОК            |         |             |              |             |             |  |
|            |                         |                  |              |                  |              |                          |               |         |             |              |             |             |  |
|            |                         |                  |              |                  |              |                          |               |         |             |              |             |             |  |
|            |                         |                  |              |                  |              |                          |               |         |             |              |             |             |  |
|            |                         |                  |              |                  |              |                          |               |         |             |              |             |             |  |
|            |                         |                  |              |                  |              |                          |               |         |             |              |             |             |  |
|            |                         |                  |              |                  |              |                          |               |         |             |              |             |             |  |
|            | Company Contacts        |                  |              |                  |              |                          |               |         |             |              |             |             |  |
|            | DBAG Contacts           |                  |              |                  |              |                          |               |         |             |              |             |             |  |
| 2          | User Guides             |                  |              |                  |              |                          |               |         |             |              |             |             |  |
| <b>*</b> * | Contact Us              |                  |              |                  |              |                          | _             |         |             |              |             |             |  |
|            |                         |                  |              |                  |              |                          |               |         |             |              |             |             |  |

Fig 7: Software Owner Import Successful View

#### Step 8 (Software Importer View)

- After the owner's approval, you will be able to see the imported software listed with the origin of Import in the Selected Software Overview.
- Software importer cannot make changes to the software details or decommission the software.
- Please note that you also have the option to deactivate the active software import (Deactivate button).

Example below (Fig 8):

| DEUTSCHE BÖRSE<br>GROUP    |                           |             |                                         |               |             | Log                       | ged In as |                |               | 8            |
|----------------------------|---------------------------|-------------|-----------------------------------------|---------------|-------------|---------------------------|-----------|----------------|---------------|--------------|
| ≡ ⋒                        |                           |             |                                         |               |             |                           |           |                | Q DE          | ☆ ?          |
| ନ୍ଦ୍ଧ Technical Connection | <                         |             |                                         | Select        | ed Software | Overview                  |           |                |               |              |
| Company Administration     | Selected Software Overvie | w           |                                         |               |             |                           |           | Select S       | Software Imp  | ort Software |
| S Invoices                 |                           |             | Business                                |               |             | Sel                       | Selection | - Software     |               |              |
| Resources                  | Software Name & ID        | Market      | Area                                    | Origin        | Owner       | Environment               | Status    | 3 Status       | Actions (     | •            |
|                            | 2theMOON<br>85152         | Xetra       | Trading                                 | Vendor        |             | Simulation                | Selected  | Not selectable | e 🗲 Deac      | tivate >     |
|                            | MARS SOFTware<br>27693    | Xetra       | Open<br>Access,<br>Trading              | Import        |             | Production,<br>Simulation | Selected  | Selectable     | 😏 Deac        | tivate >     |
|                            | OLLER Test 4<br>86423     | Xetra       | Open<br>Access                          | Vendor        |             | Simulation                | Selected  | Selectable     | 😏 Deac        | tivate >     |
|                            | <b>TEST</b><br>22193      | Xetra       | Clearing,<br>Open<br>Access,<br>Trading | Vendor        |             | Simulation                | Denied    | Selectable     | Sequ          | est again >  |
|                            | TEST 2 changed<br>35065   | Xetra       | Trading                                 | Vendor        |             | Simulation                | Selected  | Selectable     | <b>5</b> Deac | tivate >     |
|                            |                           |             |                                         |               |             |                           |           |                |               |              |
| Company Contacts           |                           |             |                                         |               |             |                           |           |                |               |              |
| DBAG Contacts              |                           |             |                                         |               |             |                           |           |                |               |              |
| 🖉 User Guides              |                           |             |                                         |               |             |                           |           |                |               |              |
| E Contact Us               |                           |             |                                         |               |             |                           |           |                |               |              |
|                            |                           | Imprint Dat | a Privacy                               | Technical Req | uirements   | Terms of Use              |           |                |               |              |

Fig 8: Software Imported Visible in Selected Software Overview

### Contact Member Section

#### Support Contact

Email member.section@deutsche-boerse.com Phone +49 69 21117888